# **THOME**

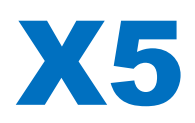

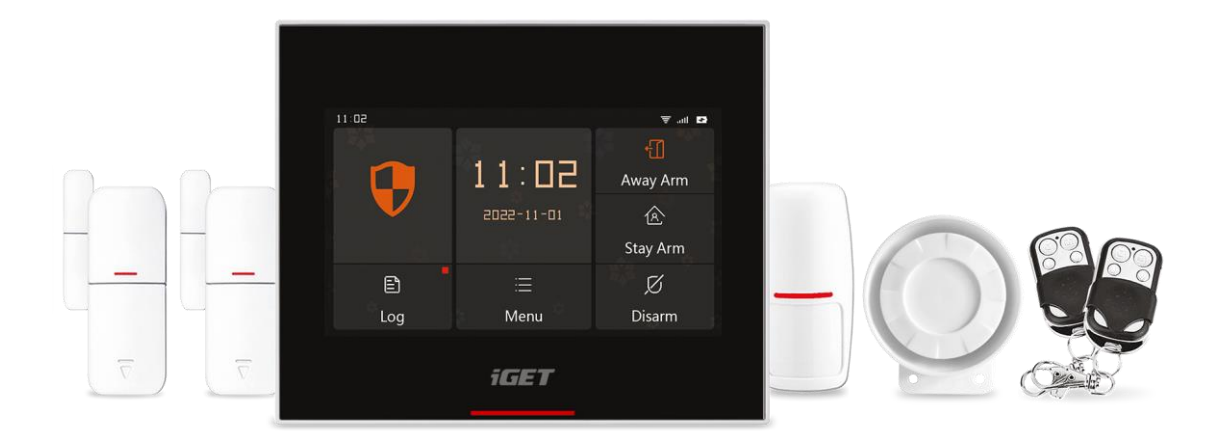

- EN: User manual
- CZ: Uživatelský manuál
- SK: Užívateľský manuál
- PL: Instrukcja obsługi
- HU: Használati utasítás

Ver. 5/2022

# **iGET HOME X5**

## Užívateľský manuál – SK

#### OBSAH

| I. Všeo  | becný popis                                        | 2  |
|----------|----------------------------------------------------|----|
| II. Popi | is pojmov                                          | 2  |
| III. Bez | pečnostný panel                                    | 4  |
|          | 3.1 Hlavné funkcie                                 | 4  |
|          | 3.2 Popis zariadenia                               | 5  |
|          | 3.3 Funkcia                                        | 7  |
|          | 3.3.1 Užívateľské rozhranie                        | 7  |
|          | 3.3.2 Menu nastavenia                              | 8  |
|          | 3.4 Technické špecifikácie                         | 11 |
| IV. Apl  | ikácia iGET HOME                                   | 11 |
|          | 4.1 Stiahnutie aplikácie iGET HOME                 | 11 |
|          | 4.2 Registrácia a prihlásenie do aplikácie         | 12 |
|          | 4.3 Pripojenie alarmu X5 k aplikácii iGET HOME     | 12 |
|          | 4.4 Užívateľské rozhranie aplikácie iGET HOME      | 14 |
|          | 4.5 Nastavenie príslušenstva v aplikácii iGET HOME | 15 |
| V. Ods   | traňovanie problémov a údržba                      | 16 |
| VI. Vyh  | lásenie o zhode a bezpečnostné opatrenia           | 17 |

#### I. Všeobecný popis

Vitajte v používaní sady chytrého bezpečnostného systému iGET HOME X5.

Bezpečnostný panel je osadený výkonným inteligentným mikroprocesorom s nízkou spotrebou, využíva 4,3" farebný IPS displej a využíva kapacitné dotykové ovládanie. Bezpečnostný panel je možné bezdrôtovo prepojiť s PIR senzormi pohybu, dvernými senzormi, senzormi dymu a plynu, núdzovými tlačidlami, diaľkovými ovládačmi a ďalším príslušenstvom. Po spustení príslušenstva môže bezpečnostný panel zobraziť stav poplachu a spustiť poplach v reálnom čase. Môže tiež preniesť stav bezpečnostného panelu do mobilnej aplikácie iGET HOME používateľa v reálnom čase prostredníctvom vstavaného WiFi pripojenia. Vstavaný 2G modul zároveň môže tiež uskutočňovať poplachové volania a odosielať SMS upozornenia na určené telefónne čísla.

#### II. Popis pojmov

Bezpečnostný panel: Bezpečnostný panel je jadrom zabezpečenia domácnosti a integrovanou bránou pre všetko príslušenstvo.

Aktivácia: Bezpečnostný panel je v stave monitorovania, pripravený spustiť poplach.

Režim doma: Pokiaľ je užívateľ doma je možné v tomto režime monitorovať len niektoré oblasti, prípadne spustiť poplach.

Deaktivácia: Bezpečnostný panel zruší stav monitorovania a poplach môže spustiť iba tlačidlo SOS alebo príslušenstvo s nastavením "Aktívne 24 h denne".

Diaľkové ovládanie: Po spárovaní so zabezpečovacím panelom je možné zabezpečovací panel diaľkovo ovládať a meniť stavy "Aktivácia", "Režim doma", "Deaktivácia" a "SOS".

Senzor: Senzor nainštalujte na príslušné miesto podľa jeho typu. Po zaznamenaní pohybu okamžite odošle informáciu o poplachu do ústredne na spracovanie. Medzi bežné senzory patria dverné senzory, PIR senzory, senzory dymu a plynu atď.

Bezdrôtová siréna: Bezpečnostný panel spustí škárovanú bezpečnostnú sirénu a vyhlási poplach, pokiaľ dôjde k narušeniu.

Tiesňové číslo: Keď bezpečnostný panel spustí poplach, odošle tiež textovú správu alebo zavolá na nastavené telefónne číslo pre okamžité upozornenie.

Oneskorenie aktivácie: Keď je bezpečnostný panel v stave "Režim doma / Deaktivácia", prejde bezpečnostný panel po určitom oneskorení do stavu aktivácie, čím užívateľovi umožní opustiť monitorovanú oblasť.

Oneskorenie poplachu: Pokiaľ bezpečnostný panel prijme podnet pre poplach zo senzora, je tento poplach o určitú dobu pozdržaný. Počas doby oneskorenia poplachu je možné zadať užívateľské heslo a poplach týmto zrušiť.

Čas sirény: Doba trvania poplachu na bezpečnostnom paneli, po ktorom siréna prestane húkať.

**Užívateľské heslo: Predvolené užívateľské heslo je 1234** a môže byť neskôr užívateľom zmenené. Tiež vyžadovaná konfigurácia WiFi siete, deaktivácia, nastavenie príslušenstva, nastavenie telefónneho čísla, a nastavenie zabezpečenia a práve užívateľského hesla.

**Systémové heslo: Predvolené systémové heslo je 9876** a môže byť neskôr užívateľom zmenené. Systémové heslo je vyžadované pre "Obnovenie a resetovanie do továrenského nastavenia" bezpečnostného panelu.

Pravidlá hesla: Po zadaní správneho hesla nie je nutné znovu zadávať heslo počas doby, kedy obrazovka svieti - pohotovostný režim obrazovky. Čas pohotovostného režimu je možné nastaviť. Po vypršaní tohto času je nutné heslo zadať znova.

Skryté heslo: Pri zadávaní hesla môžete zadať 5 až 8 číslic skrytého hesla, pokiaľ tieto číslice obsahujú 4 správne číslice hesla a to za sebou, panel ich rozpozná ako správne heslo.

Lokálny poplach: Pokiaľ bezpečnostný panel spustí poplach, aktivuje sa jeho vlastná aj bezdrôtová siréna a spustí poplašný zvuk.

Poplach sirény: Keď bezpečnostný panel spustí poplach, odošle kód bezdrôtového poplachu aj bezdrôtovej siréne a tá spustí poplach.

Pípnutie sirény: Kedykoľvek sa zmení stav bezpečnostného panelu, odošle panel pokyn bezdrôtovej siréne a tá krátko pípne.

Oneskorené pípnutie: Keď je bezpečnostný panel v stave oneskorenej aktivácie alebo oneskorenia poplachu, zaznie pripomenutie.

Varovanie pri otvorení dverí/okien: Keď bezpečnostný panel prejde do aktívneho stavu, a pokiaľ v tejto chvíli nie sú dvere, alebo okná zatvorené, zobrazí sa v rozhraní bezpečnostného panelu upozornenie.

Zvonenie pri otvorení dverí/okien: Pri otvorení dverí alebo okien sa ozve zvukové upozornenie.

Hlasové výzvy: Pri práci s bezpečnostným panelom sa ozve hlasové upozornenie.

Pípnutie kláves: Pri ovládaní virtuálnych tlačidiel na bezpečnostnom paneli sa ozve zodpovedajúce zvukové znamenie.

Hlasitosť zvončeka: Keď je použité tlačidlo zvončeka, bezpečnostný panel vydá tón zvonenia.

Diaľkové ovládanie: Užívateľ môže aktivovať a deaktivovať zariadenie prostredníctvom aplikácie.

Ochrana proti sabotáži: Na zadnej strane bezpečnostného panelu je spínač proti demontáži zariadenia, ktorý spustí alarm pri odstránení panelu vonkajšou silou.

Časovač: Užívateľ si môže prispôsobiť čas, kedy bezpečnostný panel prejde do režimu Aktívny/Doma/Neaktívny/SOS v aplikácii.

Zvonček: Keď je použitý zvonček, nespúšťa sa žiadny alarm a bezpečnostný panel namiesto toho prehrá "dingdong" zvuk.

Typ poplachu: Užívateľ nastaví zodpovedajúci typ podľa typu senzora a podľa umiestnenia, vďaka čomu po spustení poplachu môže rýchlo rozlíšiť, ktoré zariadenie poplach vyhlásilo.

Typy poplachov sú nasledujúce: Poplach – Okno, Terasa, Infra z., Požiar, Plyn, Unik CO, Voda, Systém, Dvere, Hala, SOS, Spálňa.

Zóna: Používa sa na rozlíšenie senzorov, keď senzor spustí poplach, môže užívateľ určiť umiestnenie poplachu podľa čísla zóny.

#### Nastavenie príslušenstva - Mód

(1) Všetko aktivované (bez oneskorenia): Keď je bezpečnostný panel v stave "Aktívny" alebo "Režim doma", panel vyvolá poplach po aktivácii senzora.

(2) Aktívny pri odchode (bez oneskorenia) / Tiež "Režim doma" : Keď je bezpečnostný panel v stave "Režim doma", panel vyvolá poplach ihneď po spustení senzora a nedôjde k žiadnemu oneskoreniu poplachu.

(3) Všetko aktivované (s oneskorením): Pokiaľ je bezpečnostný panel v stave "Aktívny" alebo "Režim doma" panel vyvolá poplach ihneď po spustení senzora a nedôjde k žiadnemu oneskoreniu poplachu.

(4) Aktívny pri odchode/ Tiež "Režim Doma": Keď je bezpečnostný panel v stave "Režim doma", panel vyvolá poplach po spustení senzora.

(5) Aktívne 24 h denne: Bez ohľadu na stav zabezpečovacieho panelu, kedykoľvek je senzor spustený, panel vyvolá poplach. Tento režim sa odporúča nastaviť pre senzory úniku plynu alebo dymu a pod.

(6) Zakázané: Zabezpečovací panel nebude reagovať na spustenie senzora nastaveného v tomto režime.

(7) Tajný poplach bez sirén: Keď príslušenstvo nastavené na tento režim spustí poplach, bezpečnostný panel odošle vzdialené upozornenie na poplach (upozornenie v aplikácii, upozornenie na telefón/SMS), ale nebude spustená žiadna siréna.

#### III. Bezpečnostný panel

#### 3.1 Hlavné funkcie

- (1) Vstavaný výkonný procesor s frekvenciou 600 MHz zaisťuje rýchlu a plynulú prevádzku.
- (2) 4,3" farebný IPS displej, širší pozorovací uhol obrazovky.
- (3) Kapacitná dotyková obrazovka pre pohodlnejšie ovládanie
- (4) Nové interaktívne rozhranie Xsense UI.
- (5) Vstavaná WiFi sieť a 2G, podpora aplikácie iGET HOME, telefónne/SMS upozornenia.

- (6) Pripojenie Až 200 senzorov, diaľkového ovládania, až 6 zvončekov.
- (7) Celkom 7 režimov nastavenia príslušenstva.
- (8) Automatická kalibrácia času podľa siete.
- (9) Až 150 záznamov o poplachu, 50 záznamov o aktivácii a deaktivácii.
- (10) Podpora nastavenia 5 skupín vlastných telefónnych čísel.
- (11) Upozornenie výpadku napájania, upozornenie na slabú batériu, ochrana proti demontáži atď.
- (12) Funkcia otvorených dverí/okná a zvončeka.
- (13) Vyskakovacie okno s upozornením.
- (14) Podpora káblovej sirény a bezdrôtovej sirény.
- (15) Podporované skryté heslo.
- (16) Diaľkové ovládanie cez aplikáciu.
- (17) Podpora viacerých jazykov.
- (18) Podporovaná online aktualizácia OTA.

#### 3.2 Popis zariadenia

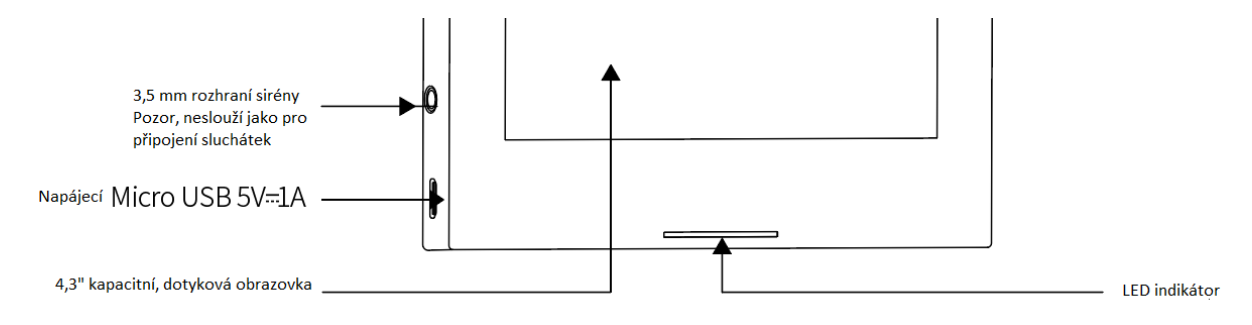

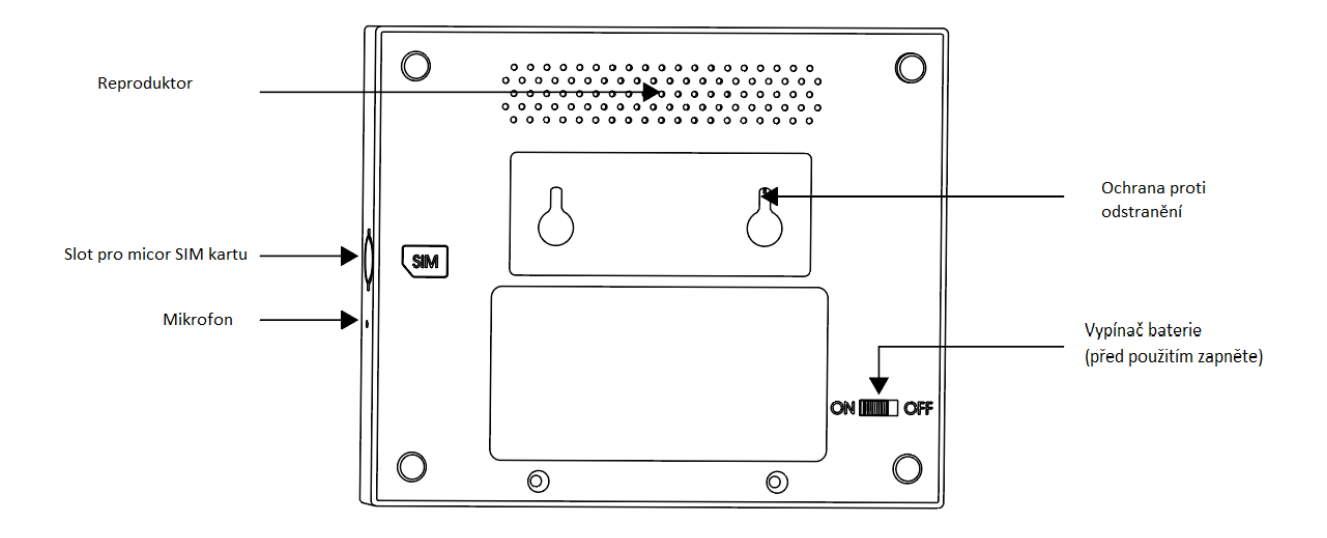

#### LED indikátor v spodnej časti panelu pod displejom:

| Svieti  | Stav             | Bliká          | Stav                 |
|---------|------------------|----------------|----------------------|
| Červeno | Spustený poplach | Žlto/Zelene    | Oneskorená aktivácia |
| Žlto    | Aktívne          | Červeno/Zelene | Oneskorený poplach   |
| Zeleno  | Neaktívne        |                |                      |

Upozornenie:

(1) Bezpečnostný panel by mal byť inštalovaný čo najbližšie ku každému zo senzorov, aby bola zaistená čo najlepšia bezdrôtová komunikácia medzi zabezpečovacím panelom a senzorom.

(2) Vzhľadom na to, že zabezpečovací panel a senzor využívajú bezdrôtovú komunikáciu, malo by byť miesto inštalácie čo najďalej od domácich spotrebičov s vysokofrekvenčným rušením alebo silných bezpečnostných dverí.

#### 3.3 Funkcia

#### 3.3.1 Užívateľské rozhranie

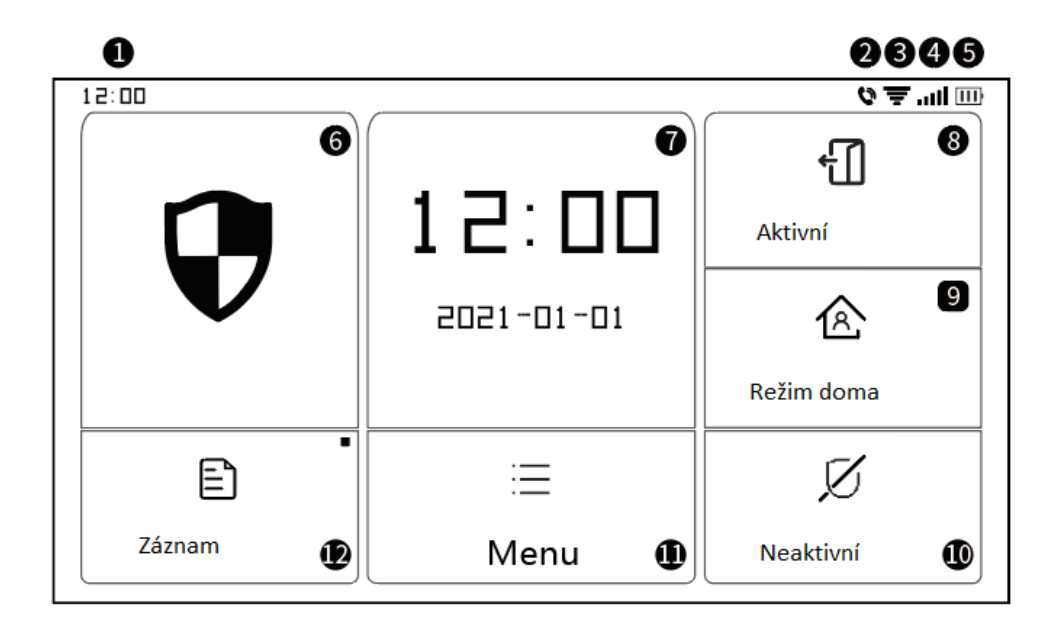

|            | ①Hodiny       | Zobrazujú čas                                       |
|------------|---------------|-----------------------------------------------------|
|            | @SMS          | Odoslanie SMS                                       |
|            | ②Volanie      | Vytočí núdzové číslo                                |
|            | ③WiFi signál  | Ukazuje silu WiFi signálu                           |
| Stavový    | e win olginar | Plne šedá znamená, že signál WiFi nie je dostupný   |
| riadok     | ④2G signál    | SIM karta nie je vložená alebo je vložená nesprávne |
|            |               | Ukazuje silu signálu 2G                             |
|            |               | Plne šedá znamená, že 2G signál nie je dostupný     |
|            | ⑤Napájanie    | Externé napájanie                                   |
|            |               | Napájanie batérií                                   |
|            |               | Neaktívne: Štít je biely                            |
| Hlavné     | ⑥Stav         | Oneskorená aktivácia: Oranžový kruh ukazuje odpočet |
| TOZITATILE |               | Aktívne: Štít je oranžový                           |

|              | Oneskorený poplach: Červený kruh ukazuje odpočet                                                                                                    |
|--------------|----------------------------------------------------------------------------------------------------|
|              | Poplach: Stít je červený                                                                                                    |
| ⑦Čas/Udalosť | Keď je bezpečnostný panel v obvyklom stave, zobrazuje aktuálny<br>rok/mesiac/deň/systémový čas a zobrazuje podrobné informácie,<br>keď je v neobvyklom stave. |
| ⑧Aktívne     | Znak je oranžový, čo znamená, že je zariadenie bolo aktivované alebo<br>je aktívne.                                                                           |
|              | Znak je oranžový, čo znamená, že bolo aktivované "Stay Arm".                                                                                                  |
|              | Znak je vždy biely.                                                                                                    |
| (1) Menu     | Kliknutím zobrazíte ponuku panela zabezpečenia                                                                                                    |
| @Záznam      | Kliknutím zobrazíte záznamy o zapnutí a poplachu, červená bodka v<br>pravom hornom rohu znamená, že existujú nové neskontrolované<br>záznamy                  |

# 3.3.2 Menu nastavenia

| Menu | Senzor        |             |               | Nastavenie senzorov                                                                                                    |
|------|---------------|-------------|---------------|----------------------------------------------------------------------------------------------------|
|      | Príslušenstvo | Kľúčenka    |               | Nastavenie diaľkových ovládačov                                                                                           |
|      | Zvonček       | Zvonček     |               | Nastavenie zvončekov                                                                                                    |
|      |               | Siréna      |               | Bezdrôtové párovanie sirén                                                                                                |
|      |               | Hovor       |               | Telefonovanie na zvolené tel. číslo                                                                                       |
|      | Volanie       | Nastavenia  |               | Je možné nastaviť 5 skupín poplachových tel.čísel a<br>individuálne nastaviť, na ktorá bude volané a ktorá<br>dostane SMS |
|      | Zabezpečenie  | Oneskorenie | Oneskorenie   | Nastavenie oneskorenia za aký čas sa má alarm<br>Aktivovať (Používateľ môže medzitým opustiť<br>objekt).                  |
|      |               |             | antivacie (S) | Jednotka: sekundy; rozpätie: 0~180s; Predvolené:<br>40 s.                                                                 |
|      |               |             | Oneskorenie   | Nastavenie doby za akú sa má spustiť poplach od<br>narušenia priestoru (Užívateľ má čas pri príchode                      |

|  |            |         | poplachu (s)                             | do objektu zadať heslo)                                                                  |
|--|------------|---------|------------------------------------------|------------------------------------------------------------------------------------------|
|  |            |         |                                          | Jednotka: sekundy; rozpätie: 0~180s; Predvolené:<br>30 s.                                |
|  |            |         |                                          | Nastavenie času trvania sirény pri poplachu                                              |
|  |            |         | Trvanie sirény (s)                       | Jednotka: sekundy; rozpätie: 0~1800s; Predvolené:<br>180 s.                              |
|  |            |         | Zmena hesla<br>používateľa               | Zmena hesla používateľa, heslo pre deaktiváciu<br>alarmu, pre vstup do nastavenia, apod. |
|  |            | Heslo   |                                          | Rozpätie: 0000 ~ 9999; Predvolené: 1234                                                  |
|  |            |         | Zmena<br>systémového                     | Zmena systémového hesla (napr. reset alarmu a pod.)                                      |
|  |            |         | hesla                                    | Rozpätie: 0000 ~ 9999; Predvolené: 9876                                                  |
|  |            |         | Siréna                                   | Zapnutie/vypnutie zvuku sirény pri poplachu                                              |
|  |            | Poplach |                                          | Možnosti: Vyp. / Zap.; Predvolené: Vyp.                                                  |
|  |            |         | Lokálny poplach                          | Zapnutie/vypnutie zvuku sirény v alarme                                                  |
|  |            |         |                                          | Možnosti: Vyp. / Zap.; Predvolené: Zap.                                                  |
|  |            |         | Pípanie sirény                           | Zapnutie/vypnutie pípnutia sirény                                                        |
|  |            |         |                                          | Možnosti: Vyp. / Zap.; Predvolené: Vyp.                                                  |
|  |            |         | Pípnutie<br>oneskorenia                  | Zapnutie/vypnutie pípania pri oneskorení                                                 |
|  |            |         |                                          | Možnosti: Vyp. / Zap.; Predvolené: Zap.                                                  |
|  |            |         | Zvonenie pri<br>otvorení                 | Zapnutie/vypnutie funkcie zvonenia                                                       |
|  |            |         | dverí/okien                              | Možnosti: Vyp. / Zap.; Predvolené: Vyp.                                                  |
|  |            |         | Varovanie pri<br>otvorení<br>dverí/okien | Zapnúť/vypnúť varovanie. Pre podporu tejto<br>funkcie potrebujete dverný/okenný senzor   |
|  |            |         |                                          | Možnosti: Vyp. / Zap.; Predvolené: Vyp.                                                  |
|  | Nastavenia | WIFI    | Airlink<br>(odporúčané)                  | Rýchla konfigurácia pripojenia k WiFi sieti<br>(odporúčané)                              |

|  |  |           | SoftAP                                       | Konfigurácia WiFi hotspotu pre nastavenie pripojenia (neodporúčame)              |
|--|--|-----------|----------------------------------------------|----------------------------------------------------------------------------------|
|  |  | Čas       | Nastavenie času                              | Nastavenie času zobrazeného na bezpečnostnom paneli                              |
|  |  |           | Synchroniz.                                  | Aktivujte, ak chcete prijímať synchronizáciu času zo siete                       |
|  |  |           |                                              | Možnosti: Vyp. / Zap.; Predvolené: Zap.                                          |
|  |  |           |                                              | Zapnutie / Vypnutie hlasových pokynov (Angličtina)                               |
|  |  |           | піаз. рокупу                                 | Možnosti: Vyp. / Zap.; Predvolené: Zap.                                          |
|  |  |           | Klávesnica                                   | Nastavenie vypnutia a zapnutia zvuku kláves pri<br>dotyku                        |
|  |  |           |                                              | Možnosti: Vyp. / Zap.; Predvolené: Zap.                                          |
|  |  | Zvuk      | Hlasitasť                                    | Nastavenie hlasitosti zvončeka                                                   |
|  |  |           | zvončeka Rozpätie: 0 ~ 9; 0 · Predvolené: 8  | Rozpätie: 0 ~ 9; 0 = zvonček je stlmený;                                         |
|  |  |           |                                              | Predvolené: 8                                                                    |
|  |  |           | Hlasitosť hl.<br>panelu                      | Nastavenie hlasitosti zvukov bezpečnostného<br>panelu                            |
|  |  |           |                                              | Rozpätie: 0 ~ 9; 0 = systém je stlmený;                                          |
|  |  |           |                                              | Predvolené:7                                                                     |
|  |  |           |                                              | Doba zobrazenia obrazovky než prejde do                                          |
|  |  | Ob        | razovka                                      |                                                                                  |
|  |  |           |                                              | Jednotka: sekundy; Rozpätie: (0 = neustále<br>zapnutá) 10~180; Predvolené: 60 s. |
|  |  |           | Výber z                                      | Českv/English/Deutsche/Pvccкий/Francais/                                         |
|  |  | Jazyk     | niekoľkých<br>jazykov                        | Slovensky/Español/Italiano/Polskie/Magyar                                        |
|  |  | Obnovenie | Resetovanie do<br>továrenského<br>nastavenia | Navráti bezpečnostný panel do továrenského<br>nastavenia                         |
|  |  |           | Reštart                                      | Reštartuje bezpečnostný panel                                                    |

|  | Režim čistenia | Tento režim vyberte, ak je potrebné vyčistiť<br>obrazovku zariadenia, všetky klávesy budú na<br>jednu minútu nefunkčné.      |
|--|----------------|----------------------------------------------------------------------------------------------------|
|  | Pomoc          | QR kód užívateľskej príručky: Naskenujte QR kód<br>pre zobrazenie anglickej príručky                                         |
|  |                | <ol> <li>Zobrazenie verzie modelu, sériové číslo, WiFi<br/>MAC, modul CSQ 2G, IMEI, sériové číslo modulu,<br/>GSM</li> </ol> |

# 3.4 Technické špecifikácie

| Vstupné napájanie: DC5V 1.0A, microUSB                    | Wi-Fi štandard: IEEE 802.11b/g/n 2,4 GHz |
|-----------------------------------------------------------|------------------------------------------|
| Vnútorná vstavaná batéria: 3.7V 500mAh lítiová<br>batéria | Pracovná teplota: -10°C~ +50°C           |
| Prevádzková spotreba: 3 W                                 | Vlhkosť: < 95 % (bez kondenzácie)        |
| Bezdrôtové parametre: 433MHz, eV1527                      | Mobilný štandard: 2G                     |
| Veľkosť produktu: 120*98*12 mm                            | Hmotnosť: 160g                           |

#### IV. Aplikácia iGET HOME

Toto zariadenie je možné pripojiť a ovládať prostredníctvom aplikácie iGET HOME. Stiahnite si prosím aplikáciu iGET HOME vopred z obchodu s aplikáciami. Alebo QR kódy pre oskenovanie sú nižšie.

### 4.1 Stiahnutie aplikácie iGET HOME

Užívatelia môžu nájsť iGET HOME v hlavných obchodoch s aplikáciami alebo si ju stiahnuť pomocou QR kódu nižšie.

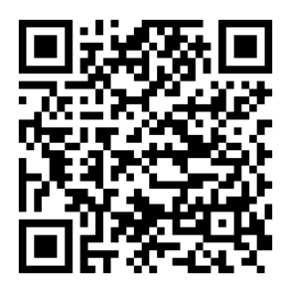

Obchod Google Play

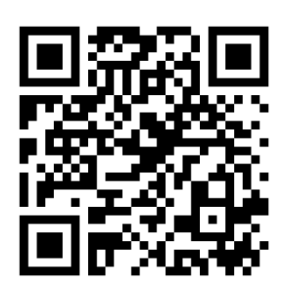

Obchod iOS Store

#### 4.2 Registrácia a prihlásenie do aplikácie

- (1) Pri prvom použití aplikácie iGET HOME je potrebné sa registrovať, alebo prihlásiť, ak už ste registrovaní.
- (2) Užívateľ si môže zaregistrovať účet kliknutím na možnosť "Zaregistrovať sa". Po kliknutí na "Zaregistrovať sa" sa zobrazí "Užívateľská zmluva a zásady ochrany osobných údajov", prečítajte si ich prosím a kliknite na "Súhlasím".
- (3) Po kliknutí na "Súhlasím" sa zobrazí rozhranie registrácie účtu. V rozhraní sa objavia dve možnosti: "Krajina", "Číslo mobilného telefónu/E-mail".
- (4) Vyberte svoju krajinu z ponuky.
- (5) Vo voľbe "Číslo mobilného telefónu/E-mail" sa odporúča, aby používatelia zadali číslo svojho mobilného telefónu a klikli na: "Získať overovací kód", potom rozhranie aplikácie skočí na: "Zadajte overovací kód" a užívateľ môže vyplniť šesťmiestny overovací kód, ktorý dostal na telefón.
- (6) Po dokončení predchádzajúceho kroku sa zobrazí rozhranie pre nastavenie "hesla". Užívatelia si môžu nastaviť prihlasovacie heslo do aplikácie podľa svojich vlastných zvyklostí. Po úspešnom nastavení hesla sa v aplikácii objaví možnosť autorizácie rozhrania, kedy sa používateľ môže rozhodnúť či chce autorizovať a potom už môže vstúpiť do aplikácie.
- (7) Užívatelia sa môžu prihlásiť do aplikácie pomocou existujúceho registrovaného účtu a hesla.

#### 4.3 Pripojenie alarmu X5 k aplikácii iGET HOME

- (1) POZOR!: Pred použitím aplikácie iGET HOME pripojte svoj mobilný telefón k 2,4 GHz Wi-Fi sieti.
- (2) Otvorte aplikáciu iGET HOME a vstúpte do rozhrania "Zariadenie" v aplikácii.
- (3) Kliknite na "+" v pravom hornom rohu rozhrania a vyberte tak "Pridať zariadenie".
- (4) Kliknite na možnosť "Alarmy" a potom kliknite na "Alarm X5", rozhranie zobrazí Wi-Fi sieť na ktorú je pripojený telefón.
- (5) Zadajte heslo Wi-Fi siete. Naozaj sa uistite, že je 2,4 GHz a že má telefón aktívny Bluetooth a Polohu.
- (6) Po zadaní hesla Wi-Fi siete kliknite na "Ďalší" a teraz zapnite alarm a počkajte 30 sekúnd. Potom kliknite na Ďalej.
- (7) Vstúpte do nastavenia alarmu kliknutím na "Menu" a ďalej "Settings/Nastavenia" a ďalej zvoľte "WIFI". Zadajte heslo používateľa, v základnom nastavení je "1234" a potvrďte "OK".
- (8) Tu kliknite v alarme na "Airlink(odporúčané)" a potvrďte "OK"

- (9) V telefóne v aplikácii teraz potvrďte pomocou "Ďalší" a zaškrtnite voľbu "WIFI" a kliknite na "Ďalší".
- (10) Telefón teraz začne prehľadávať sieť.
- (11) Keď je zariadenie úspešne pripojené k aplikácii zobrazí sa toto oznámenie na alarme a tiež
   v aplikácii
- (12) Užívatelia môžu nastaviť názov zariadenia podľa svojich preferencií. Ak používateľ nechce zmeniť názov zariadenia, môže kliknúť na "Hotovo" v pravom hornom rohu.
- (13) Aplikácia dovoľuje užívateľovi diaľkovo ovládať zariadenia pridané do aplikácie, aj keď je telefón pripojený k inej, než pôvodnej sieti.
- (14) Pozn. Nastavenie jazyka v alarme je možné v "Menu" a ďalej "Settings/Nastavenia" a ďalej "Language/Jazyk", tu zvoľte jazyk, aký požadujete a potvrďte "OK".

# 4.4 Užívateľské rozhranie aplikácie iGET HOME

|                   |                             | Externý napájací<br>zdroj                                                                              | :í<br>Indikuje, že panel je aktuálne napájaný externým napájaním |  |
|-------------------|-----------------------------|----------------------------------------------------------------------------------------------------|------------------------------------------------------------------|--|
|                   | Tip napájania               | Napájanie z<br>batérie                                                                                 | Indikuje, že panel je aktuálne napájaný zo vstavanej batérie     |  |
| Stav              |                             | Sieť nie je<br>dostupná                                                                                | Indikuje, že bezpečnostný panel nemá prístup k 2G sieti          |  |
|                   | 2G signál                   | Žiadna SIM karta                                                                                       | Indikuje, že bezpečnostný panel nedetekoval SIM kartu            |  |
|                   |                             | Sieťový signál                                                                                         | Označuje silu 2G signálu bezpečnostného panelu 1 ~ 5             |  |
|                   | Stav panela<br>zabezpečenia | Zobrazuje jeden z možných stavov bezpečnostného panelu, vrátane Aktívne, režim doma, SOS a Neaktívne . |                                                                  |  |
|                   | Aktívne                     | Všetky senzory sú aktívne                                                                              |                                                                  |  |
| Ovládanie         | Režim doma                  | Sú aktívne iba vybrané senzory.                                                                        |                                                                  |  |
| Ovidualite        | SOS                         | Spustenie SOS poplachu.                                                                                |                                                                  |  |
|                   | Neaktívne                   | Všetky senzory neaktívne                                                                               |                                                                  |  |
| História záznamov |                             | Zobrazí záznamy o prevádzke a poplachy.                                                                |                                                                  |  |
| Príslušenstvo     |                             | Zobrazí, pridá, odoberie, alebo premenuje príslušenstvo                                                |                                                                  |  |
| Nastavenia        |                             | Rôzne nastavenia bezpečnostného panelu                                                                 |                                                                  |  |

#### 4.5 Nastavenie príslušenstva v aplikácii iGET HOME

Postup je nasledujúci:

- (1) Otvorte aplikáciu iGET HOME, kliknite na alarm "HOME X5" a ďalej "Príslušenstvo", môžete zobraziť počet pridaných diaľkových ovládačov, senzorov, zvončekov a tiež typ a atribúty stráženej zóny.
- (2) Príslušenstvo je možné pridať pomocou tlačidla "+" v pravom hornom rohu v rozhraní "Príslušenstvo". Po kliknutí na "+" aktivujte dané príslušenstvo, kľúčenku stlačením tlačidla, dverný senzor otvorením, pohybový senzor pomocou pohybu, apod. Alarm toto detekuje a potom stačí zadať vlastný názov.
- (3) Ak chcete príslušenstvo odstrániť alebo upraviť, stlačte a posuňte príslušenstvo v zozname doľava.
- (4) Príslušenstvo možno premenovať na jednoduchšiu správu poplachov. Typ a atribúty každého senzora je možné upraviť v aplikácii v rozhraní pre správu príslušenstva.

# V. Odstraňovanie problémov a údržba

| Problém                   | Dôvod                                                                                | Riešenie                                                                         |
|---------------------------|--------------------------------------------------------------------------------------|----------------------------------------------------------------------------------|
|                           | 1. Slabá batéria                                                                     | 1. Nahraďte novú batériu rovnakým typom                                          |
| Diaľkové<br>ovládanie     | <ol> <li>Korózia v priestore pre batériu, alebo zlý kontakt<br/>batérie</li> </ol>   | <ol> <li>2. Vyčistite priestor pre batériu</li> <li>3. Znovu spárujte</li> </ol> |
| nefunguje                 | 3. Kľúčenka nie je spárovaná s panelom                                               | 4. Nákup príslušenstva s rovnakými                                               |
|                           | 4. Nezodpovedá bezdrôtovým parametrom panelu                                         | technickými parametrami                                                          |
|                           | 1. Slabá batéria                                                                     | 1. Nahraďte batériu novú rovnakého typu                                          |
|                           | 2. Korózia v priestore pre batériu, alebo zlý                                        | 2. Vyčistite priestor pre batériu                                                |
| Porucha senzora           | kontakt batérie                                                                      | 3. Znovu spárujte                                                                |
| dverí / okien             | 3. Kód nie je spárovaný s panelom                                                    | 4. Nákup príslušenstva s rovnakými                                               |
|                           | 4. Nezodpovedá bezdrôtovým parametrom panelu                                         | technickými parametrami                                                          |
|                           | 5. Vysielač dverného senzora a magnet sú                                             | 5. Nainštalujte vysielač dverného senzora a                                      |
|                           | nainštalované príliš ďaleko od seba                                                  | magnet bližšie k sebe                                                            |
|                           | 1. Slabá batéria                                                                     | 1. Nahraďte batériu novú rovnakého typu                                          |
|                           | 2. Korózia v priestore pre batériu, alebo zlý                                        | 2. Vyčistite priestor pre batériu                                                |
| Zlyhanie senzora          | kontakt batérie                                                                      | 3. Znovu spárujte                                                                |
| pohybu                    | 3. Kód nie je spárovaný s panelom                                                    | 4. Nákup príslušenstva s rovnakými                                               |
|                           | 4. Nezodpovedá bezdrôtovým parametrom panelu                                         | technickými parametrami                                                          |
|                           | 5. Zlý uhol nasmerovania                                                             | 5. Upravte uhol inštalácie                                                       |
|                           | 1. Bezpečnostný panel nie je aktívny                                                 | 1. Aktivujte bezpečnostný panel                                                  |
| Panel nespustí<br>poplach | <ol> <li>Nesprávna inštalácia príslušenstva - príliš ďaleko<br/>od panelu</li> </ol> | 2. Upravte vzdialenosť príslušenstva                                             |
|                           | 3. Kód príslušenstva nezodpovedá kódu panelu                                         | 3. Znovu spárujte                                                                |

|                  | 1. Hlavné napájanie je odpojené a záložné   |                                               |
|------------------|---------------------------------------------|-----------------------------------------------|
| Dosah signálu    | napájanie je nedostatočné                   | 1. Skontrolujte napájanie a obnovte napájanie |
| príslušenstva sa | 2. V blízkosti dochádza k rušeniu podobnými | 2. Nájdite zdroj rušenia a odstráňte ho       |
| skracuje         | produktmi                                   | 3. Pre opravu kontaktujte zákaznícky servis   |
|                  | 3. Prijímací modul panelu je chybný         |                                               |

#### VI. Vyhlásenie o zhode a bezpečnostné opatrenia

- Nepokladajte žiadne ťažké alebo ostré predmety na zariadenie tak, aby nedošlo k poškodeniu dotykovej vrstvy alebo displeja.
- Nevystavujte zariadenie priamemu slnečnému a tepelnému žiareniu a nesmie byť zakrývané.
- Nevystavujte zariadenie prostredí s vyššou alebo nižšou teplotou než je teplota doporučená:10°C-40°C.
- Nevystavujte zariadenie prašnému a vlhkému prostrediu cez 85% vrátane dažďa a kvapalín.
- Nepoužívajte žiadne korozívne čistiace prostriedky k čisteniu zariadenie.
- Nevystavujte zariadenie silnému magnetickému alebo elektronickému rušeniu.
- Nepoužívajte iné napájacie adaptéry než tie, ktoré sú súčasťou výbavy daného zariadenie. Dodaný napájací zdroj môže byť zapojený len do elektrického rozvodu, ktorého napätie odpovedá údajom na typovom štítku zdroja (220V ± 230V, 50 Hz ± 1 Hz).
- Nenechávajte napájací adaptér na miestach s nižšou teplotou horenia a na častiach ľudského tela lebo adaptér sa zahrieva a môže spôsobiť zranenia. Celý proces nabíjania zariadení majte vždy pod kontrolou tak, aby v prípade vzniku požiaru alebo prerazeniu elektrickým prúdom zo zásuvky nedošlo k ujme na zdraví a škode na majetku.
- Nepoužívajte zariadenie pri konzumácii jedla alebo pitia.
- Odkladajte zariadenie mimo dosah detí.
- V prípade, že zariadenie bolo po určitú dobu v prostredí s nižšou teplotou než 10°C, nechajte viac ako dve hodiny tento nezapnutý v miestnosti s teplotou 10°C - 40°C. Až potom ho môžete zapnúť.
- Záručné opravy zariadení uplatňujte u svojho predajcu. V prípade technických problémov a otázok kontaktujte svojho predajcu.
- Pre domácnosti: Uvedený symbol (preškrtnutý kôš) na výrobku alebo v sprievodnej dokumentácii znamená, že použité elektrické alebo elektronické výrobky nesmú byť likvidované spoločne s komunálnym odpadom. Za účelom správnej likvidácie výrobku ho odovzdajte na určených zberných miestach, kde budú prijaté zadarmo. Správnou likvidáciou tohoto produktu pomôžete zachovať cenné prírodné zdroje a

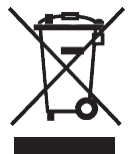

napomáhate prevencii potenciálnych negatívnych dopadov na životné prostredie a ľudské zdravie, čo by mohli byť dôsledky nesprávnej likvidácie odpadov. Ďalšie podrobnosti si vyžiadajte od miestneho úradu alebo najbližšieho zberného miesta. Pri nesprávnej likvidácii tohoto druhu odpadu môžu byť v súlade s národnými predpismi udelené pokuty.Informácie pre užívateľa k likvidácii elektrických a elektronických zariadení (firemné a podnikové použitie): Pre správnu likvidáciu elektrických a elektronických zariadení si vyžiadajte podrobné informácie u Vášho predajcu alebo dodávateľa. Informácie pre užívateľa k likvidácii elektrických a elektronických zariadení v ostatných krajinách mimo Európsku úniu: Vyššie uvedený symbol (preškrtnutý kôš) je platný len v krajinách Európskej únie. Pre správnu likvidáciu elektrických a elektronických zariadení si vyžiadajte podrobné informácie u Vašich úradov alebo predajcu zariadenia.

 Nie je určené k používaniu v blízkosti vody, napr. vedľa vane, umývadla, dresu, výlevky, vo vlhkej pivnici alebo pri bazéne.

- Kupujúci je povinný zabezpečiť uvedenie sériového čísla v záručnom liste, a tiež aj v dodacom liste a v doklade o kúpe. Kupujúci berie v tejto súvislosti na vedomie, že ak nebude v doklade o kúpe, dodacom liste ani v záručnom liste vyznačené sériové číslo tovaru, a teda nebude možné porovnanie tohto sériového čísla uvedeného na tovare a na jeho ochrannom obale so sériovým číslom uvedeným v záručnom liste, dodacom liste a doklade o kúpe, že tovar pochádza od predávajúceho, je servisné stredisko oprávnené reklamáciu takéhoto tovaru automaticky odmietnuť. O tejto skutočnosti je kupujúci povinný poučiť aj osoby, ktorým tovar následne predáva. Produkt reklamujte u svojho predajcu, pokiaľ nie je na webe www.iget.eu uvedené inak.
- Dodržujte pravidla pre prácu s elektrickými prístrojmi a prívodnú elektrickú šnúru zapojujte len do odpovedajúcich elektrických zásuviek. Užívateľ nie je oprávnený rozoberať zariadenie ani vymieňať žiadnu jeho súčasť. Pri otvorení alebo odstránení krytu, ktoré k tomu nie sú orig- inálne určené, hrozí riziko úrazu elektrickým prúdom. Pri nesprávnom zostavení zariadenia a jeho opätovnom zapojení sa rovnako vystavujete riziku úrazu elektrickým prúdom. Výrobca ani predávajúci neručí za škody zpôsobené na majetku násilným vniknutím. Toto zariadenie je len pomocným zariadením k nahláseniu a vyvolaniu poplachu.

Prehlásenie o zhode:

Týmto spoločnosť INTELEK.CZ s.r.o. prehlasuje, že typ rádiového zariadenia HOME X5 je v zhode zo základnými požiadavkami a ďalšími příslušnými ustanoveniami smernice 2014/53/EU. Úplné znenie EU prehlásenia o zhode je k dispozícií na týchto internetových stránkach www.iget.eu. Produkt je určený pre predaj bez obmedzení v Českej republike a Slovenskej republike. Záručná doba produktu je 24 mesiacov, pokiaľ nie je stanovené inak. Prehlásenie o zhode možno stiahnuť z webu www.iget.euToto zariadenie je možné používať v nasledujúcich krajinách, viz. tabulka nižšie. Prevádzka rádiových zariadení:

CZ: Toto rádiové zariadenie je možné v ČR prevádzkovať v rámci všeobecného oprávnenia VO-R/1/05.2017-2. SK: Toto rádiové zariadenie je možné prevádzkovať v rámci všeobecného povolenia VPR – 02/2017.

RoHS: Súčiastky použité v prístroji splňujú požiadavky o obmedzení používania nebezpečných látok v elektrických a elektronických zariadeniach a sú v súlade so smernicou 2011/65/EU. Prehlásenie k

RoHS možno stiahnuť na webe www.iget.eu. Maximálne EIRP: 2W

Frekvencie: 850/900/1800/1900 MHz Quad Band

Výrobca: INTELEK.CZ s.r.o., Olivova 2096/4, Nové Město – Praha 1, 110 00

SUPPORT: http://www.iget.eu/helpdesk

Copyright © 2022 INTELEK.CZ s.r.o. Všetky práva vyhradené.

| AT | BE | CY | CZ | DK | EE | FI | MT | NL | PL | PT | SK |
|----|----|----|----|----|----|----|----|----|----|----|----|
| SI | ES | DE | GR | HU | IE | IT | LV | LT | GB | IS | LI |
| NO | СН | BG | HR | RU | RO | FR | SE | LU | TR |    | /  |

CE